## GUIDA PER RICHIESTA KIT FIRMA DIGITALE

1) Accedere al sito internet della Cassa Geometri all'indirizzo www.cassageometri.it

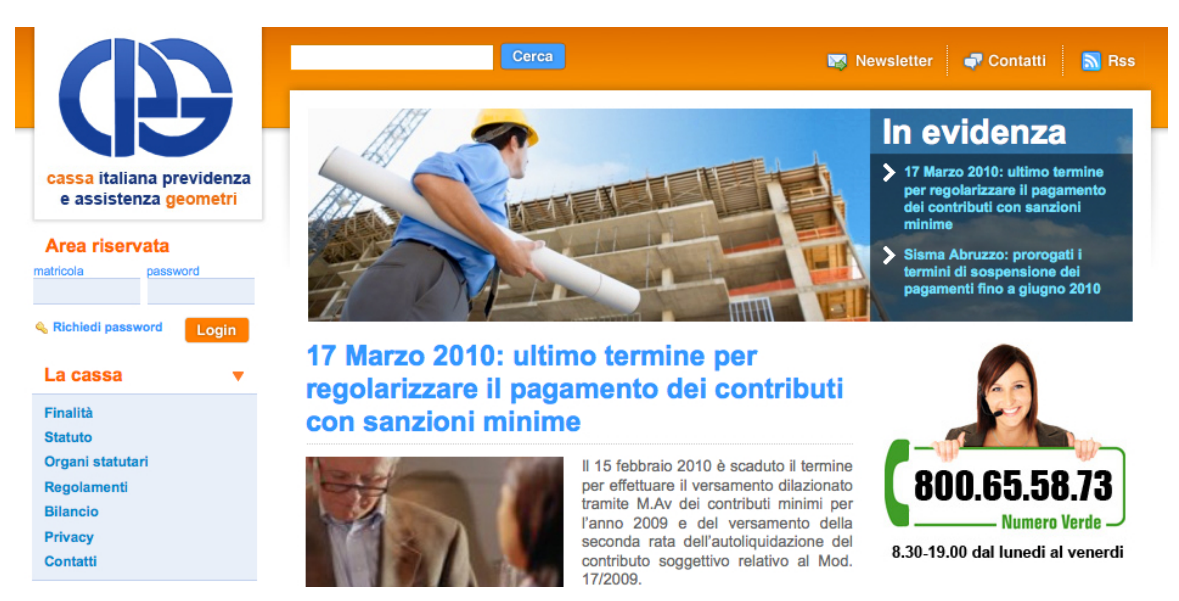

## 2) Accedere all'Area Riservata del Sito

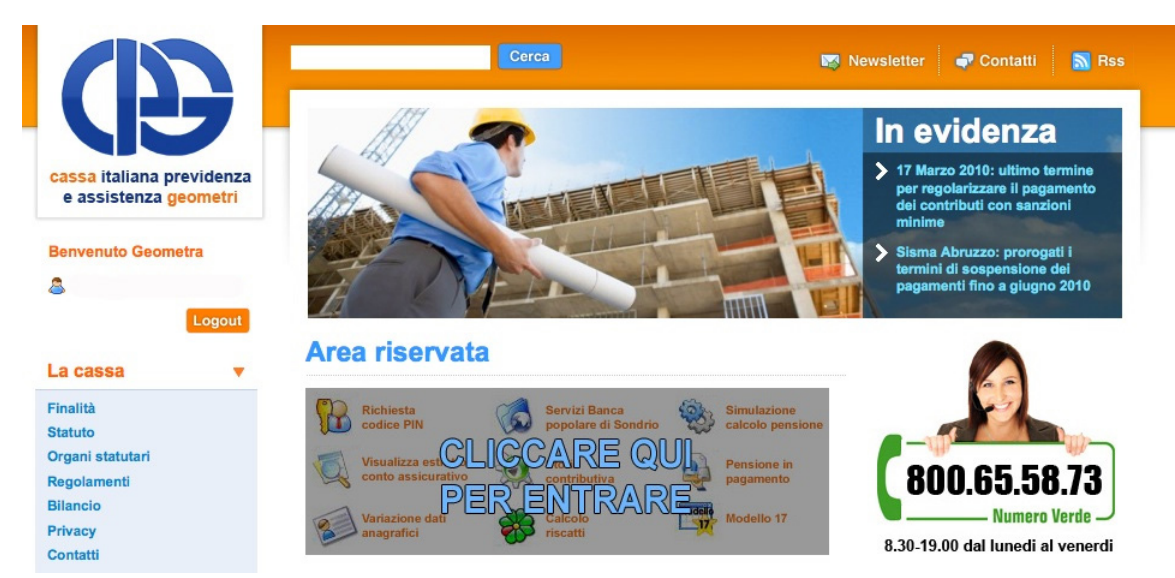

3) Cliccare sul pulsante "Richiedi subito la tua Firma Digitale"

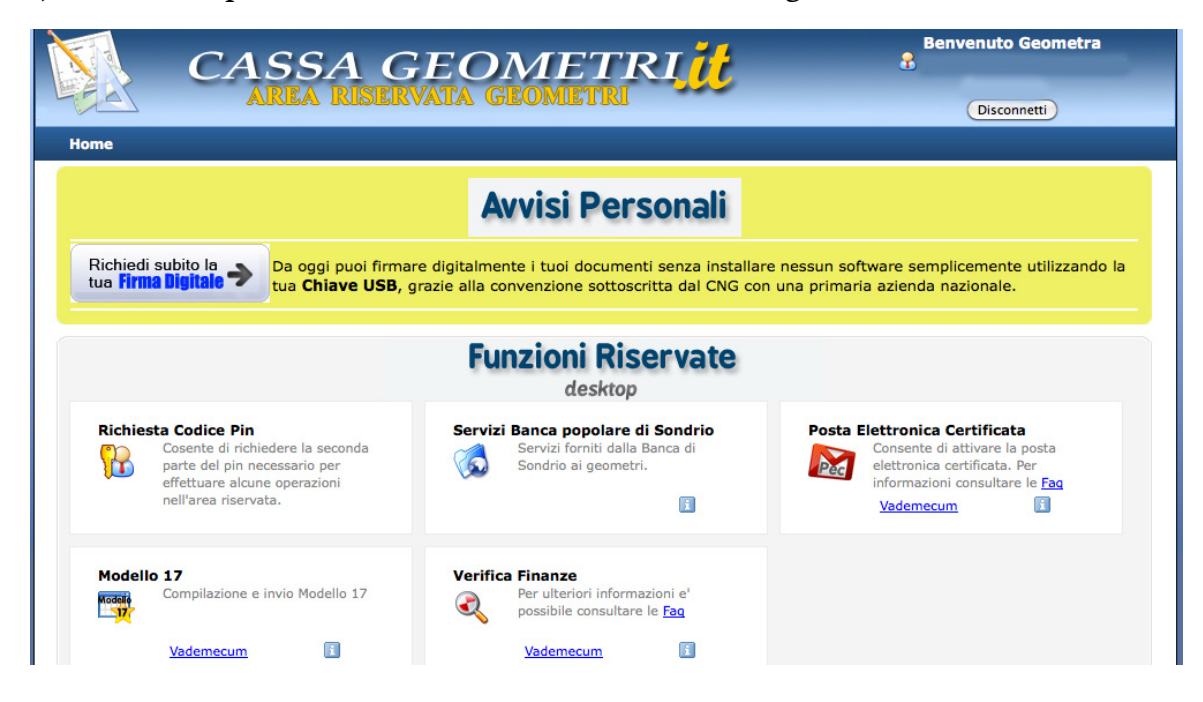

4) Scegliere dal menu a tendina il Collegio di appartenenza

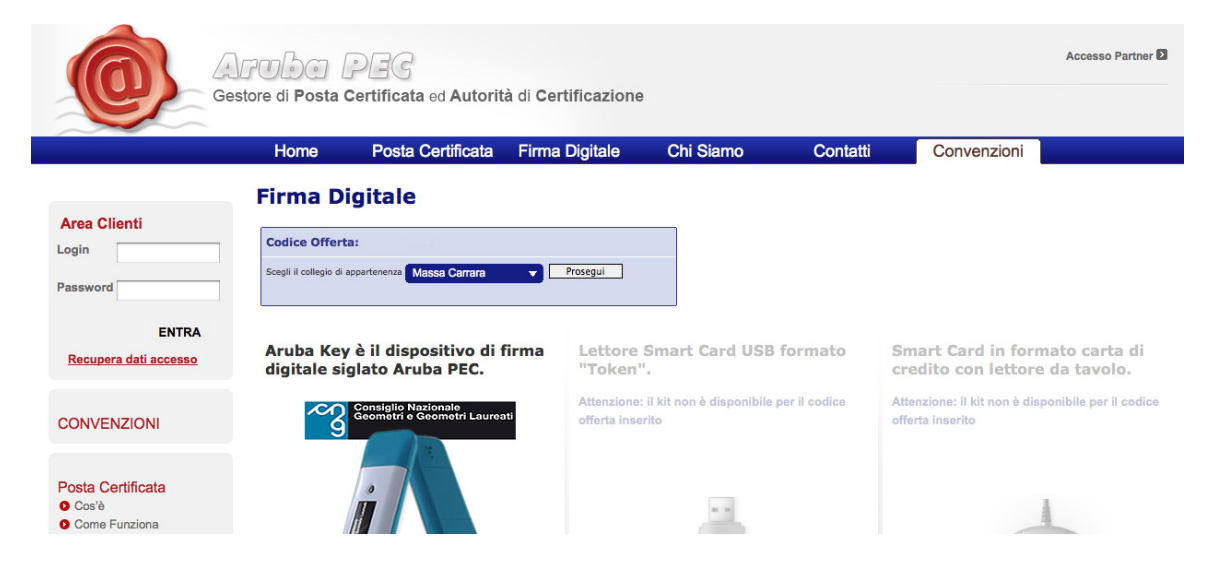

5) Verrà visualizzato in automatico un codice di offerta relativo alla richiesta del Kit. Cliccare sul pulsante "Richiedi subito la tua Aruba Key"

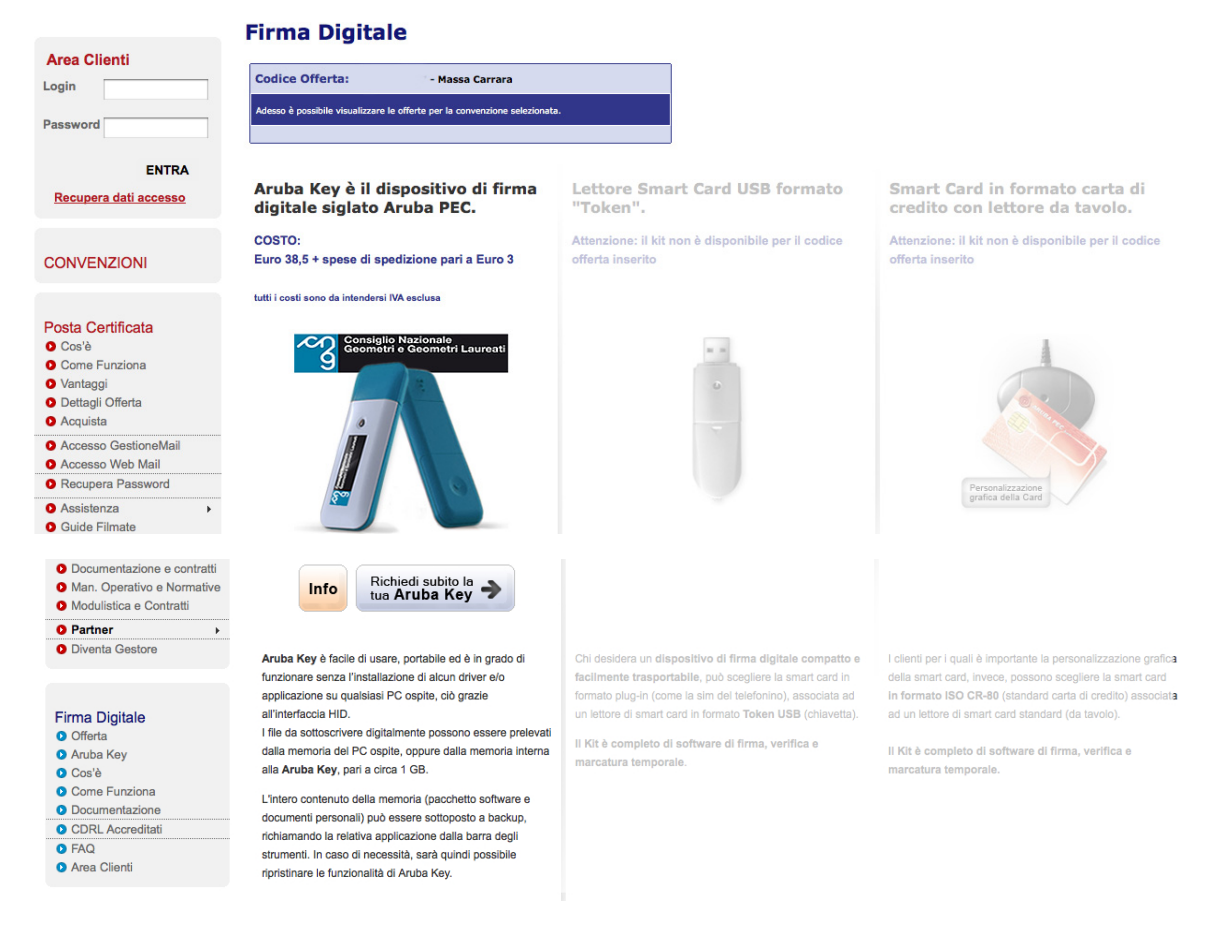

6) Compare una finestra in cui viene richiesto l'inserimento dei dati di accesso di un account Aruba. Nel caso non si possedesse seguire la procedura indicata per la creazione di un nuovo account cliccando sul pulsante "Iscriviti"

| Area Clienti                                                                                      | :: UTENTE ARUBA                                                                                                    | :: NUOVO UTENTE                                                                          |  |
|---------------------------------------------------------------------------------------------------|----------------------------------------------------------------------------------------------------|------------------------------------------------------------------------------------------|--|
| Login                                                                                             | Se si è già iscritti ad Aruba, inserire Login e<br>Password:                                                                                                    | Se non si è in possesso di Login e Password<br>occorre effettuare l'iscrizione ad Aruba. |  |
| Password<br>ENTRA<br>Recupera dati accesso                                                        | Login @aruba.it Password                                                                                                    | L'iscrizione sarà effettuata come Persona Fisica.                                        |  |
|                                                                                                   | Conferma                                                                                                    | Iscriviti                                                                                |  |
| CONVENZIONI                                                                                       | Per la compilazione dell'ordine e l'attivazione del certificato è necessario effettuare le segu                                                                                                    | uenti operazioni:                                                                        |  |
| Posta Certificata<br>© Cos'è<br>© Come Funziona<br>V Vantaggi<br>D Dottagli Offerta<br>© Acquista | Step 1: compilare il form "Dati titolare in ogni sua parte inserendo: Dati anagrafia del Titolare Dati anagrafia del Titolare I dati mazzioni relative al documento d'identità del titolare I dati mattativi al Titolo o carica saranno precompilati e non modificabili e la spedizione del kit sarà effettuata all'indirizzo specificato, secondo le tempistiche stabilite nell'offerta. Step 3: accettare le clausole contrattuali del servizio Step 4: concludere la procedura d'ordine selezionando la modalità di pagamento |                                                                                          |  |
| Accesso GestioneMail                                                                              | Il kit verrà consegnato presso il punto concordato, previo riconoscimento de-visu da parte del personale competente.                                                                                                    |                                                                                          |  |
| Accesso Web Mail                                                                                  | È quindi necessario che il titolare si presenti per il ritiro munito di documento di identità per poter apporre la propria firma sui moduli di richiesta certificato.                                                                                                    |                                                                                          |  |
| Recupera Password                                                                                 | Attenzionell Qualora la richiesta venga effettuata da un cliente non avente diritto all'offerta, il kit non sarà consegnato.                                                                                                    |                                                                                          |  |
| O Assistenza                                                                                      |                                                                                                    |                                                                                          |  |

7) Una volta effettuato l'accesso tramite account Aruba compilare il modulo con i propri dati. Al termine della compilazione cliccare sul tasto "Prosegui"

| Area Clienti                                                                    | :: Dati Titolare                                                                                                    |  |  |
|---------------------------------------------------------------------------------|----------------------------------------------------------------------------------------------------|--|--|
| Login                                                                           | Compilare tutti i campi con le informazioni relative al titolare del servizio.                                                                   |  |  |
| Password                                                                        |                                                                                                    |  |  |
| ENTRA                                                                           | Dati Titolare<br>Tutti i campi sono obbligatori compreso e-mail e recapito telefonico                                                            |  |  |
| EN IRA<br>Recupera dati accesso                                                 | Cognome: Nome:                                                                                                    |  |  |
|                                                                                 | Codice Fiscale: Sesso: OM OF                                                                                                    |  |  |
|                                                                                 | Indirizzo: Cap:                                                                                                    |  |  |
| CONVENZIONI                                                                     | Provincia: MS ; Comune: ;                                                                                                    |  |  |
|                                                                                 | Email: Email Certificata: @geopec.it                                                                                                    |  |  |
| Posta Certificata                                                               | Telefono: Tel. Cellulare:                                                                                                    |  |  |
| O Come Funziona                                                                 | (nel formato: +390001234567)                                                                                                    |  |  |
| <ul><li>Vantaggi</li><li>Dettagli Offerta</li></ul>                             | ⊙ Nato in Italia O Nato all'estero                                                                                                    |  |  |
| O Acquista                                                                      | Provincia Nascita:                                                                                                    |  |  |
| Accesso GestioneMail     Accesso Web Mail                                       | Data Nascita: 01 01 01 01 01 01 01 01 01 01 01 01 01                                                                                             |  |  |
| Recupera Password                                                               |                                                                                                    |  |  |
| Assistenza     Guide Filmate                                                    | Indirizzo di Spedizione                                                                                                    |  |  |
| Documentazione e contratti                                                      |                                                                                                    |  |  |
| <ul> <li>Man. Operativo e Normative</li> <li>Modulistica e Contratti</li> </ul> | Nome Cognome/Ragione Sociale: Collegio dei Geometri di Massa Carrara                                                                             |  |  |
| ● Partner →                                                                     | Indirizzo: Viale Roma, 149<br>Comune: Massa                                                                                                    |  |  |
| Diventa Gestore                                                                 | Cap: 54100                                                                                                    |  |  |
|                                                                                 | Provincia: MS                                                                                                    |  |  |
| Firma Digitale                                                                  | Stato: Italia                                                                                                    |  |  |
| Offerta     Anuba Key                                                           |                                                                                                    |  |  |
| O Cos'è                                                                         | Documento di Identità del Titolare                                                                                                    |  |  |
| <ul><li>Come Funziona</li><li>Documentazione</li></ul>                          | Tutti i campi sono obbligatori                                                                                                    |  |  |
| O CDRL Accreditati                                                              | O Carta d'identità Rilasciato da:                                                                                                    |  |  |
| <ul> <li>Area Clienti</li> </ul>                                                | OPatente auto                                                                                                    |  |  |
|                                                                                 | U Tesserino di riconoscimento del personale delle Valido sino al: 01 + 01 + 01 + 01 + 01 + 01 + 01 + 01                                          |  |  |
|                                                                                 | Numero Documento:                                                                                                    |  |  |
|                                                                                 | □ Tipo di certificato                                                                                                    |  |  |
|                                                                                 |                                                                                                    |  |  |
|                                                                                 | Da compilare solo nel caso di richiesta di Certificato in funzione di un ruolo, ai sensi dell'art.9 del DPR n.513/1997 e                         |  |  |
|                                                                                 |                                                                                                    |  |  |
|                                                                                 | QUADRO D1<br>Il sottoscritto richiedente, consapevole che chiunque<br>rilascia dichiarazioni mendaci è punito ai sensi del codice                |  |  |
|                                                                                 |                                                                                                    |  |  |
|                                                                                 | effetti di cui all art.46 D.P.R. n. 445/2000                                                                                                    |  |  |
|                                                                                 | DICHIARA<br>di essere in possesso del seguente Titolo:                                                                                           |  |  |
|                                                                                 | Geometra                                                                                                    |  |  |
|                                                                                 | N.B.: Nel caso in cui si desideri indicare nel certificato di firma digitale                                                                     |  |  |
|                                                                                 | l'appartenenza all'Ordine/Collegio professionale, sarà necessario<br>allegare una lettera di autorizzazione all'emissione del certificato e di   |  |  |
|                                                                                 | possesso del titolo rilasciata dall'Ordine/Collegio stesso. Tale lettera<br>dovrà essere resa secondo il fac-simile pubblicato sul sito Internet |  |  |
|                                                                                 | www.pec.it (Modello 1 per il Titolo e Modello 2 per la Carica). In tal<br>Caso, indicare nel campo "Terzo Interessato" il nome                   |  |  |
|                                                                                 | dell'organizzazione, sede, P.Iva o Cod.Fisc. dell'Organizzazione stessa                                                                          |  |  |
|                                                                                 | Interessato: Collegio dei Geometri di Massa Carrara                                                                                              |  |  |
|                                                                                 | Sede /<br>Indirizzo:<br>Viale Roma, 149 - 54100 Massa Carrara                                                                                    |  |  |
|                                                                                 | Cod. Fiscale / 01016420455                                                                                                    |  |  |
|                                                                                 | Prosenui                                                                                                    |  |  |
|                                                                                 |                                                                                                    |  |  |

8) Compilare il modulo per la fatturazione. E' possibile riportare automaticamente i dati già immessi nel modulo precedente cliccando sul pulsante "Compila automaticamente utilizzando i Dati Titolare"

| Area Clienti                     | :: Dati Fatturazione                                                                                                    |                                                    |  |
|----------------------------------|----------------------------------------------------------------------------------------------------|----------------------------------------------------|--|
| Login                            | Compilare tutti i campi con i dati relativi all'intestatario della fatturazione                                                   |                                                    |  |
| Password                         | Compila automaticamente utilizzando i Dati Titolare                                                                               |                                                    |  |
| ENTRA                            | Seleziona II tino di persona per la fatturazione                                                                                  | ○ Persona fisica ○ Libero Professionista ○ Azienda |  |
| Recupera dati accesso            | in the second period of period a period of the restance (0) (C.                                                                   |                                                    |  |
|                                  | * Codice Fiscale:                                                                                                    |                                                    |  |
| CONVENZIONI                      | * Partita Iva:                                                                                                    |                                                    |  |
|                                  | * Nome:                                                                                                    |                                                    |  |
| Posta Certificata                | * Cognome:                                                                                                    |                                                    |  |
| O Cos'è                          |                                                                                                    |                                                    |  |
| Come Funziona                    | * Indirizzo:                                                                                                    |                                                    |  |
| Dettagli Offerta                 | * Cap:                                                                                                    |                                                    |  |
| Acquista                         | * 0                                                                                                    |                                                    |  |
| Accesso GestioneMail             | ≁ comune:                                                                                                    |                                                    |  |
| Accesso Web Mail                 | * Provincia [2 caratteri]:                                                                                                    |                                                    |  |
| Recupera Password                | (                                                                                                    |                                                    |  |
| O Assistenza                     | * Stato:                                                                                                    |                                                    |  |
| O Guide Filmate                  |                                                                                                    |                                                    |  |
| Documentazione e contratti       | * Telefono:                                                                                                    |                                                    |  |
| Man. Operativo e Normative       | Fave                                                                                                    |                                                    |  |
| Modulistica e Contratti          | Fax.                                                                                                    |                                                    |  |
| O Partner ►                      | * Email:                                                                                                    |                                                    |  |
| Diventa Gestore                  | Indicare un indirizzo e-mail attivo e funzionante.<br>A tale indirizzo verranno inviate le comunicazioni relative al<br>servizio. |                                                    |  |
| Firma Digitale Offerta Aruba Key |                                                                                                    | Prosegui                                           |  |

## 9) Leggere il Contratto e l'Informativa e selezionare "Accetto" prima di cliccare il tasto "Prosegui"

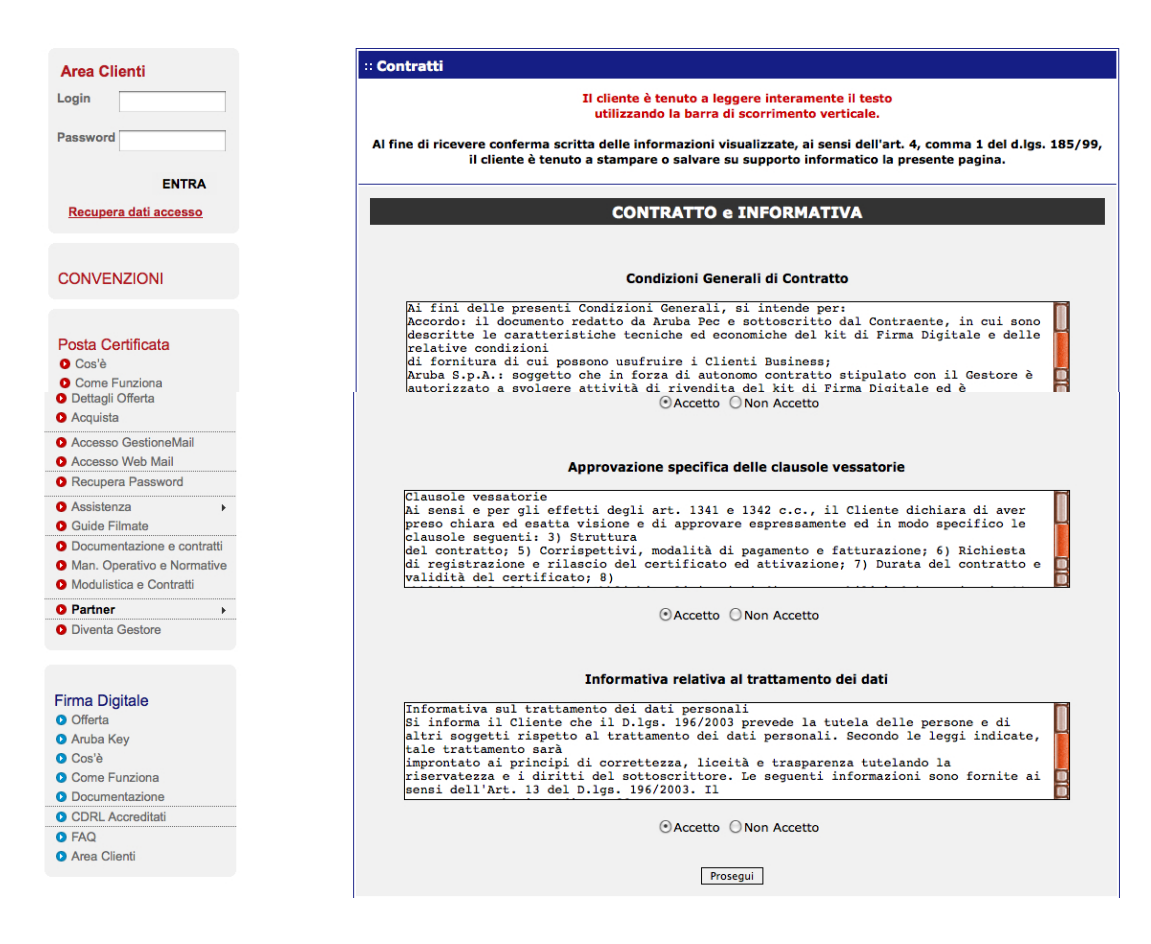

10) Scegliere la modalità di pagamento e proseguire seguendo le istruzioni a video.

Nel caso in cui il pagamento venga effettuato tramite bollettini o bonifico, dovrà essere effettuato un nuovo accesso per riportare gli estremi del pagamento al fine di completare la procedura.

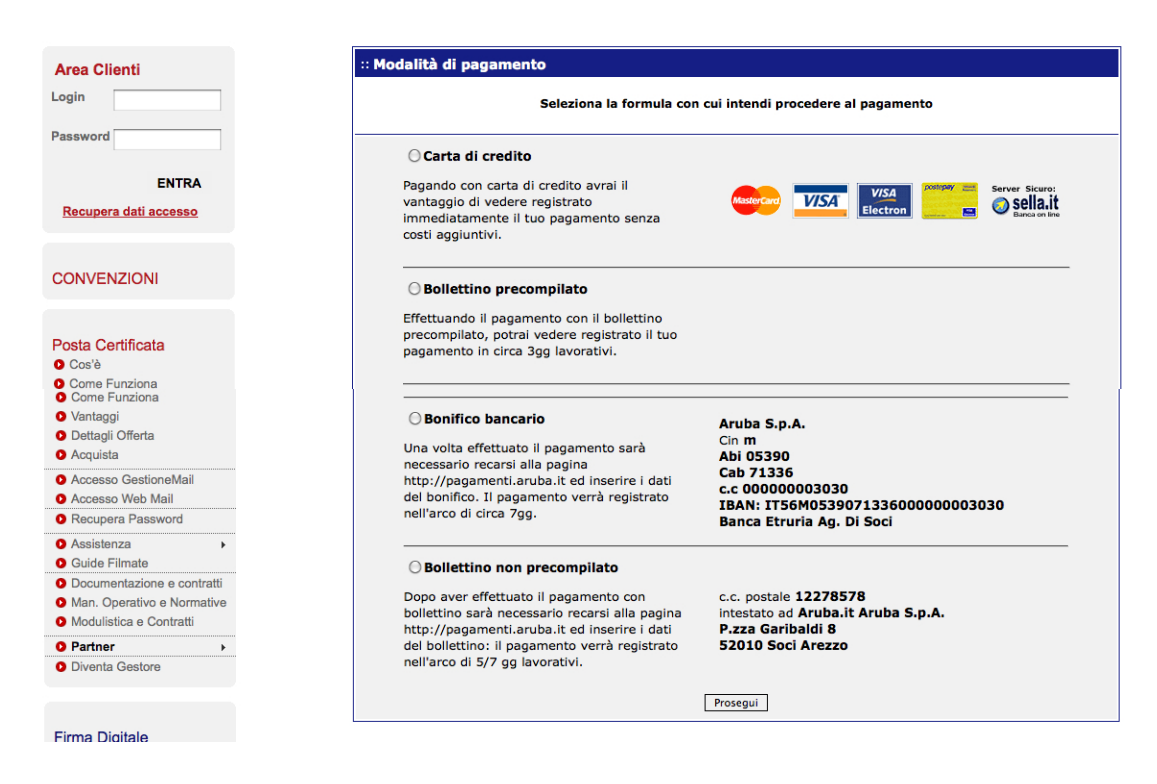

Una volta completate le operazioni, il kit verrà inviato al Collegio, unitamente alla documentazione da firmare all'atto del ritiro.